## 出欠カードを利用した簡単健康観察

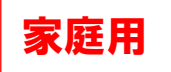

① ブラウザまたはアプリから「ロイロノート・スクール」にログインします。

【ブラウザからログイン】

対応ブラウザ:Google Chrome, Microsoft Edge

URL: https://loilonote.app/login

【アプリからログイン】

対応OS:iOS

ſ

App Storeからロイロノート・スクールをダウンロード

② 「ロイロノート・スクール」を開き、「Googleでログイン」します。

| "LoiLoNote"がサインインのた<br>めに"google.com"を使用しよう<br>としています。 | ログイン                  |
|--------------------------------------------------------|-----------------------|
| これを行うと、AppとWebサイトにあなた<br>に関する情報を共有することを許可しま<br>す。      | 「LoiLoNote School」に移動 |
| キャンセル 続ける                                              |                       |

※ ログインには生徒に配付した【Googleアドレス】および【パスワード】を使用します。

③ 「授業の選択」および「ノートの新規作成」をおこないます。

| 橫浜市立新田中学校<br>1 = 1 = 0         | く 戻る      | New<br>家庭と学校の連絡 |           |
|--------------------------------|-----------|-----------------|-----------|
| 家庭と学校の連絡           クラス参加コードを入力 | $\subset$ | ノートを新規作成        | $\supset$ |

※「家庭と学校の連絡」⇒「ノートを新規作成」の順に選択してください。

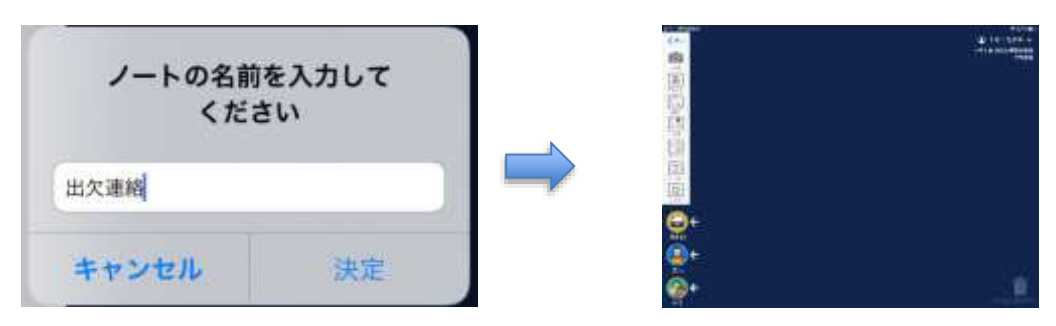

- ※ ノートの名前を「出欠連絡」に変更してください。
- ④ 「出欠連絡カード」の作成をおこないます。

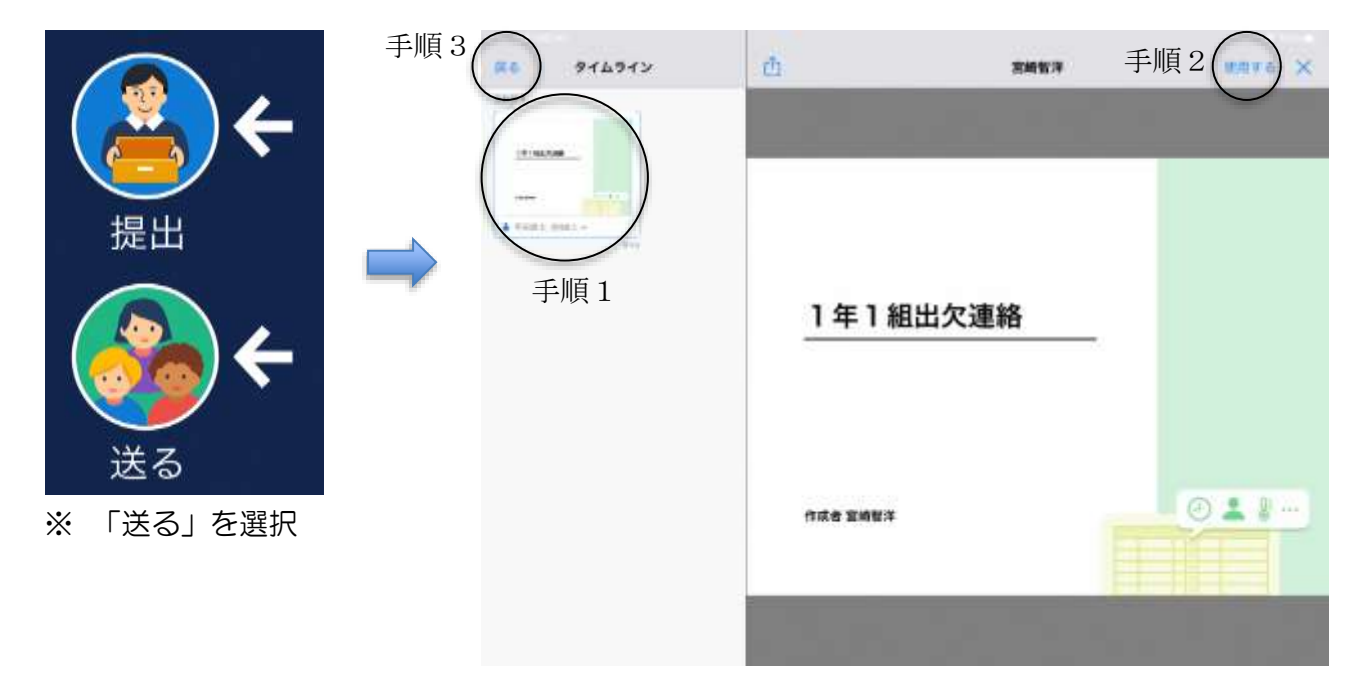

手順1「タイムライン⇒選択 手順2「使用する」選択⇒手順3「戻る」

⑤ 「〇年〇組出欠連絡」に回答を開始します。

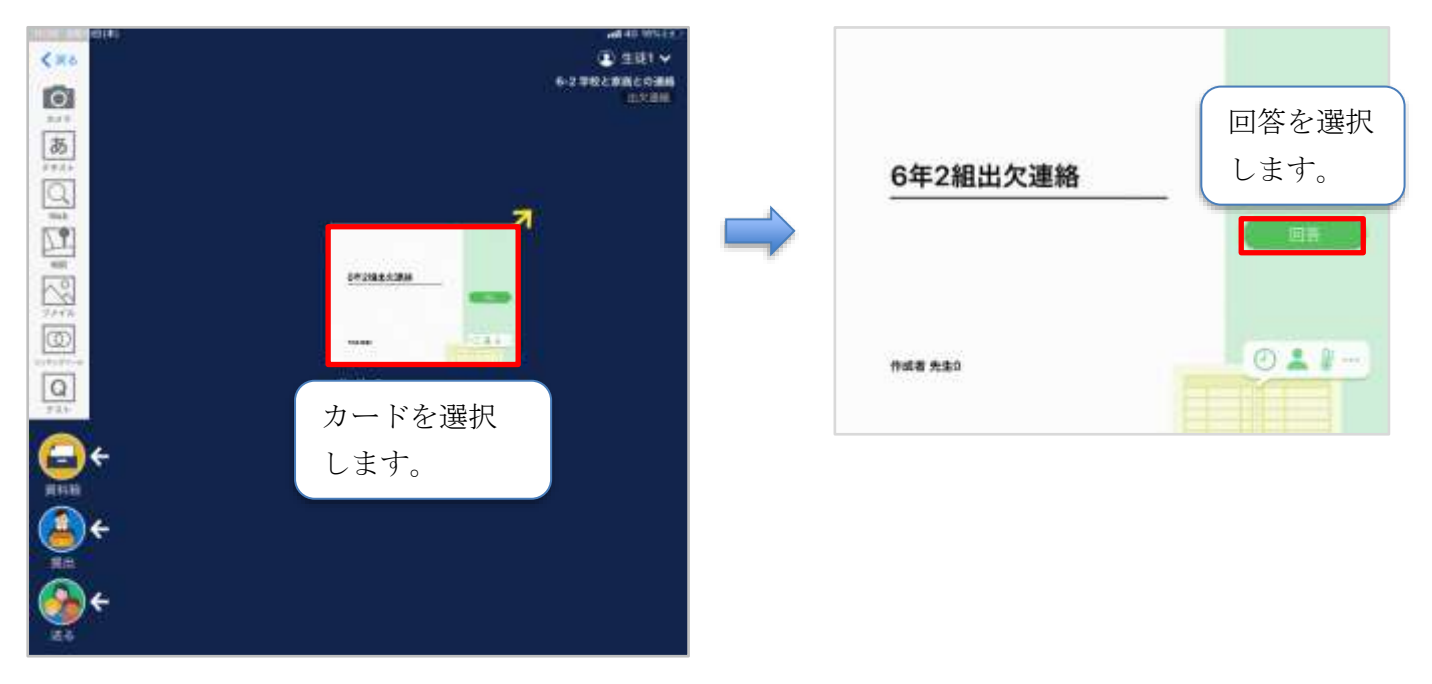

保護者用2

⑥ 生徒氏名の登録確認をおこないます。(初回のみ)

| 0        |                           |  |  |  |  |  |
|----------|---------------------------|--|--|--|--|--|
|          | 1年1組出欠連絡(宮崎智洋)            |  |  |  |  |  |
|          | 以下の名称で貴級します               |  |  |  |  |  |
|          | 1年1組デモ(いちねんいちくみでも)        |  |  |  |  |  |
|          |                           |  |  |  |  |  |
| 031      |                           |  |  |  |  |  |
| <b>K</b> | 名前に誤りが無いか確認し、登録をおこなってください |  |  |  |  |  |

⑦ 出欠・健康情報の入力および送信をおこないます。

| ★今回は接続確認のため、自由に入力し、                                                                 | S 参出欠連結 日 用田                                                                                                    |  |  |
|-------------------------------------------------------------------------------------|----------------------------------------------------------------------------------------------------|--|--|
| 送信ボタンを押してください。                                                                      | 6年2組出欠連絡                                                                                                    |  |  |
| (ラ回は接続確認か自的のため、人力内容は<br>何でも結構です。)                                                   | 氏名 生装1 / 日付 2020/09/09 🔤                                                                                                    |  |  |
|                                                                                     |                                                                                                    |  |  |
| <ul> <li>①欠席・遅刻・早退等をする日付を</li> <li>確認、入力します。</li> <li>(カードを開いた日付がデフォルトで表</li> </ul> | 2. 福田を建立してたためり福田市内)     日本市 (1000 (1000 ( |  |  |
| 示されています)<br>②欠席・遅刻・早退等を選択します。                                                       | 3. 詳細をご記入ください(自由回答)                                                                                                    |  |  |
| ③理由を選択します。<br>※選択肢は、クラスによって異なる                                                      | 4. 検進                                                                                                    |  |  |
| 場合があります。<br>④必要に応じ、詳細の連絡事項を入力しま                                                     | 36.5°C                                                                                                    |  |  |
| す。<br>⑤体温を入力します。                                                                    |                                                                                                    |  |  |
|                                                                                     | 「送信」を押す。                                                                                                    |  |  |

|                    |     | 以下の内容で送信してよろしいですか? |  |
|--------------------|-----|--------------------|--|
| 確認画面が出ますので、入力内容を確認 | 対象日 | 2021年5月19日(水)      |  |
| します。               | 出欠  | ●出席                |  |
| 送信する場合は「送信」を押します。  | 理由  | 異常なし               |  |
|                    | 体温  | 36.5 °C            |  |
| これで出火連絡が教員に送られました。 | 詳細  |                    |  |
|                    |     | 閉じる 送信             |  |

本人確認をおこなうために、必ず実名でお願いします。